## **SOLVM 購入方法** PC・ファントムウォレット版

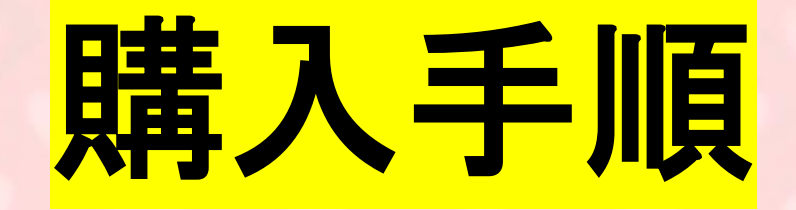

1:KOLリンクからアクセス後、invitedの表示を確認

2:サイトにアクセスすると残高確認の為Sign。 Confirmで確認して続行。

3:署名を終えると元の画面に戻ります。

4:購入に使用するトークンは6種類の中から選択。

5:ウォレットコネクトを終え、Buyボタンがアクティ ブになりました。

6:Buyボタンを押すと、phantomの警告が表示されるので続行ボタンを押す。

7:Confirmを押し、続行します。

8:次に、ERC20,BSCでの購入方法です。

9:ETH,USDTなどを選択するとこの画面が表示されます。 metamskでウォレットコネクトを行います。

10:metamaskの紐づけが行われるとERCのアドレスが表示されます。

次に、"phantom"で作成されたSOLアドレスをペーストしてください。

11:元の画面に戻ります。ETH,BNBの場合はそのままBuy で続行してください。

12:ERC,BSCのUSDTではBuyではなく、Approveから始まります。Approve後Buyボタンに切り替わります。

こちらのリンクから参加

# https://solvm.io/ido?ref= 7febc3c6b4dd289642b67 830b28516cf

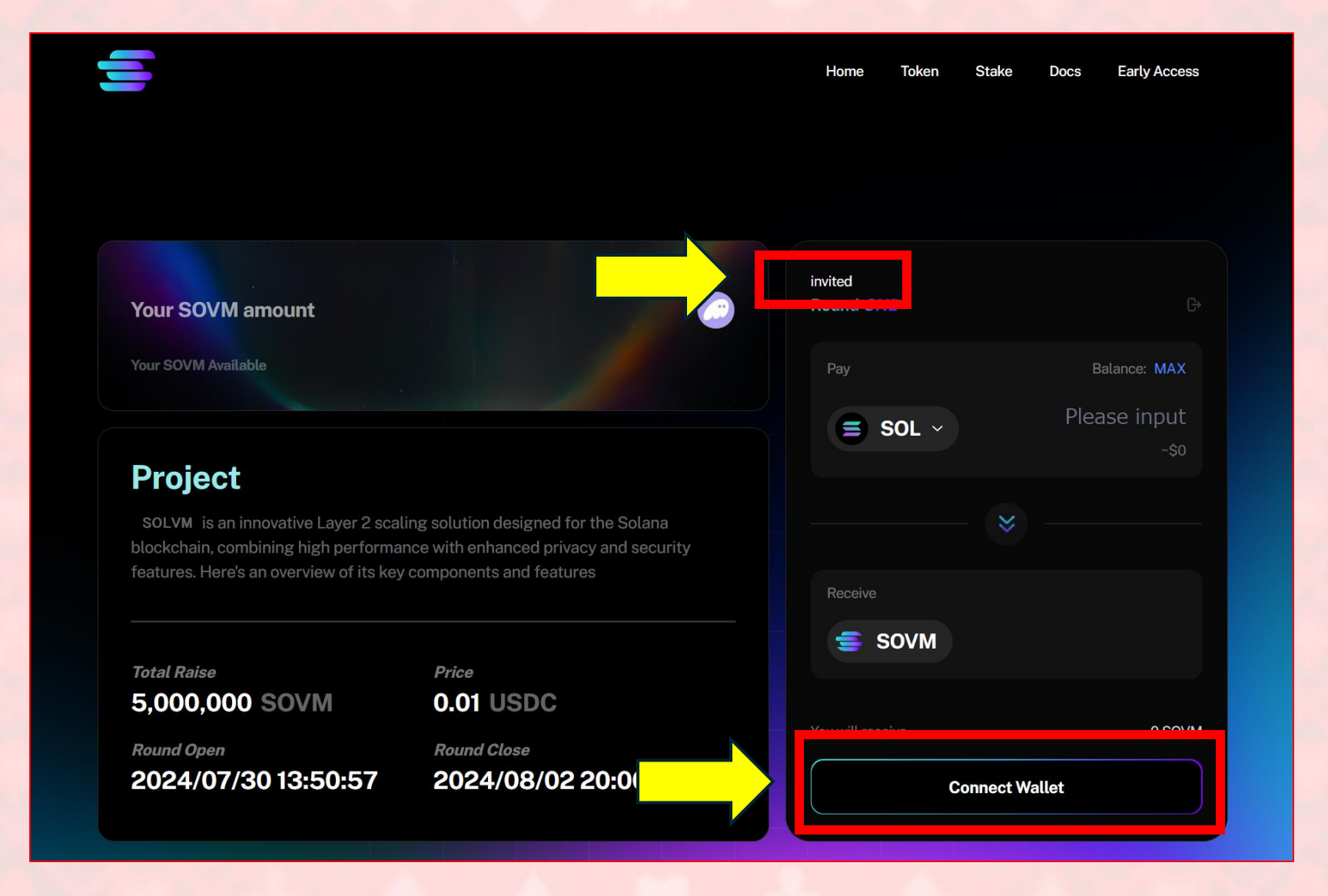

#### invitedの表示を確認して、ConnectWallet選択

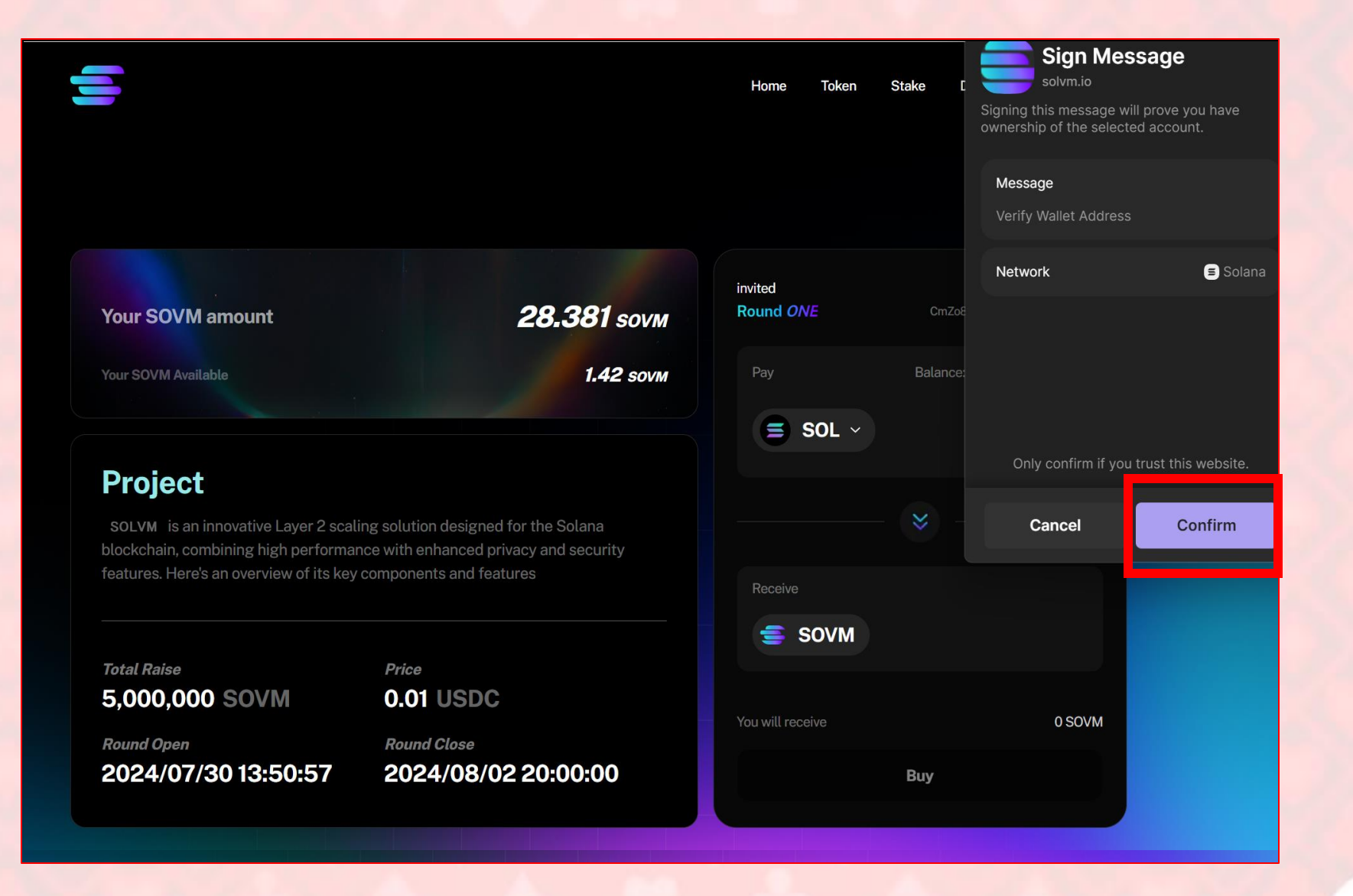

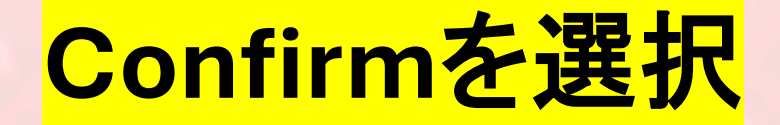

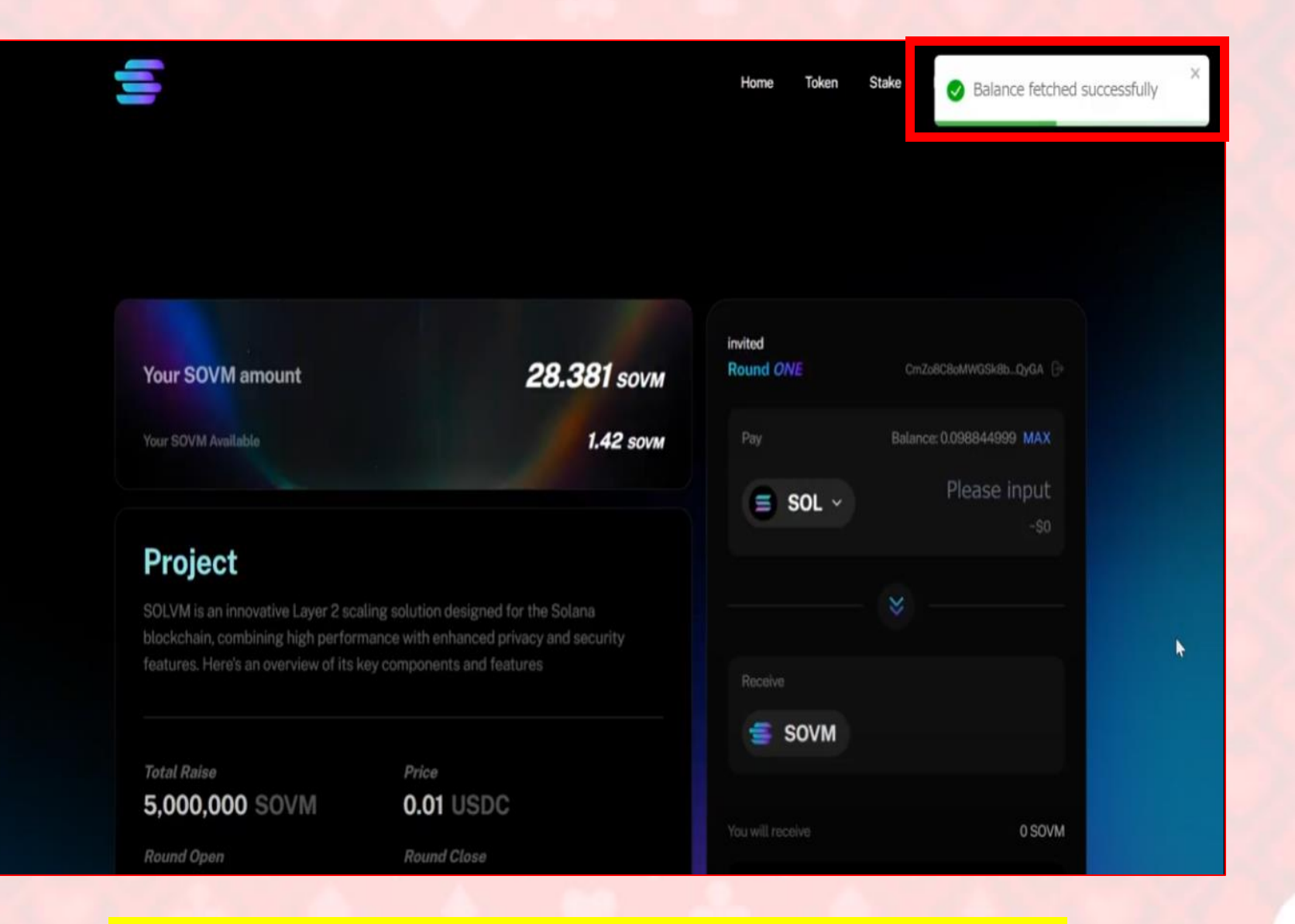

#### 右上にsuccessfullyを確認

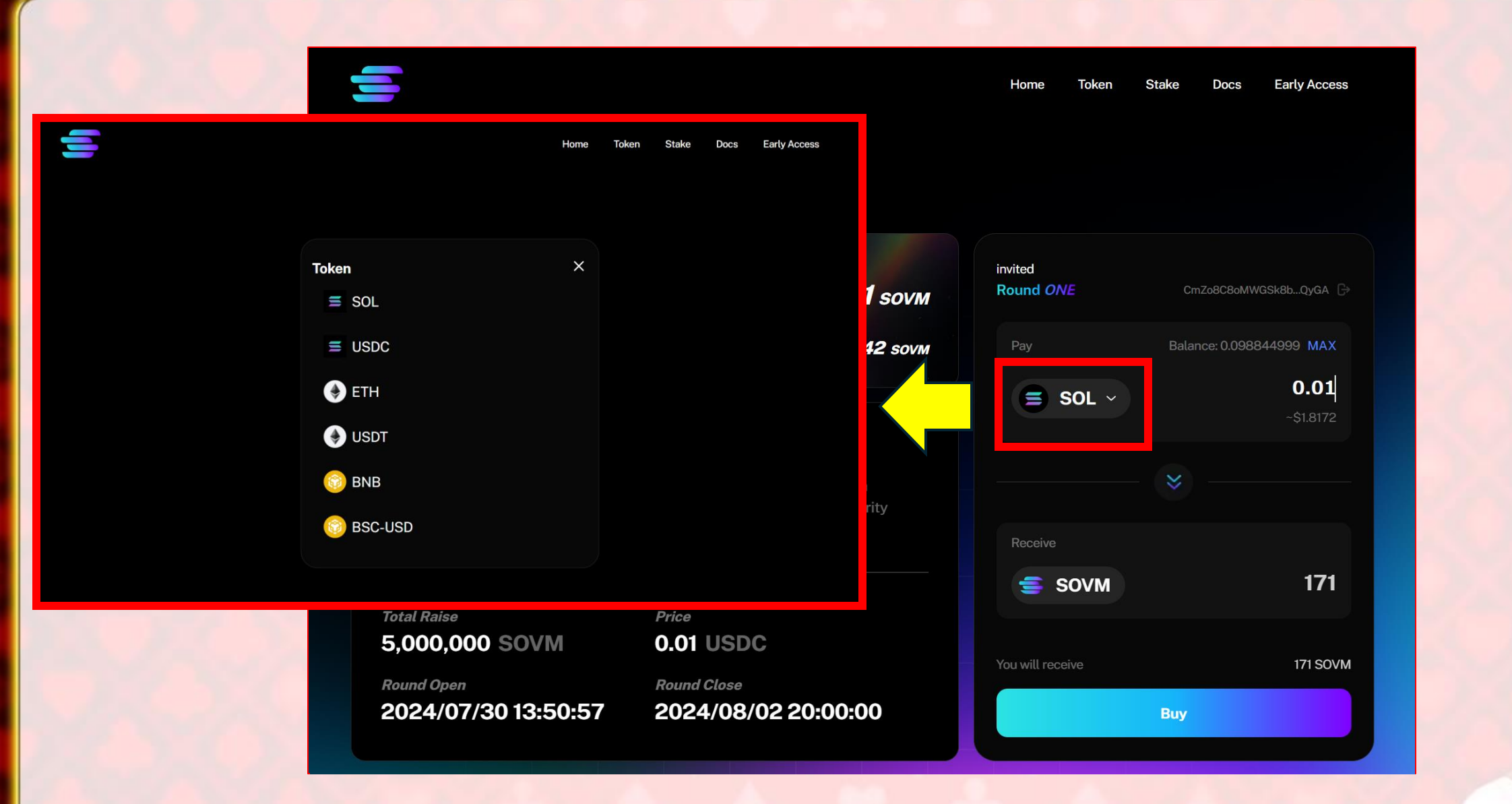

### 購入銘柄を選択する(今回はSOL)

#### Home Token Stake Docs Early Access Your SOVM Available Home Token Stake Docs Early Access I.42 sovm Pay Balance: 0 0.01

#### Project

SOLVM is an innovative Layer 2 scaling solution designed for the Solana blockchain, combining high performance with enhanced privacy and security features. Here's an overview of its key components and features

Total Raise 5,000,000 SOVM Price 0.01 USDC

Round Open 2024/07/30 13:50:57 Round Close 2024/08/02 20:00:00

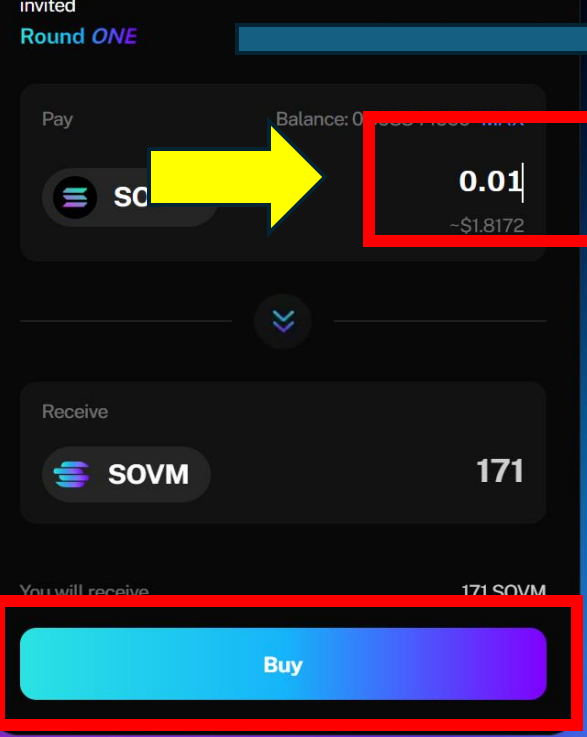

## 購入枚数を入力してBuyをクリック

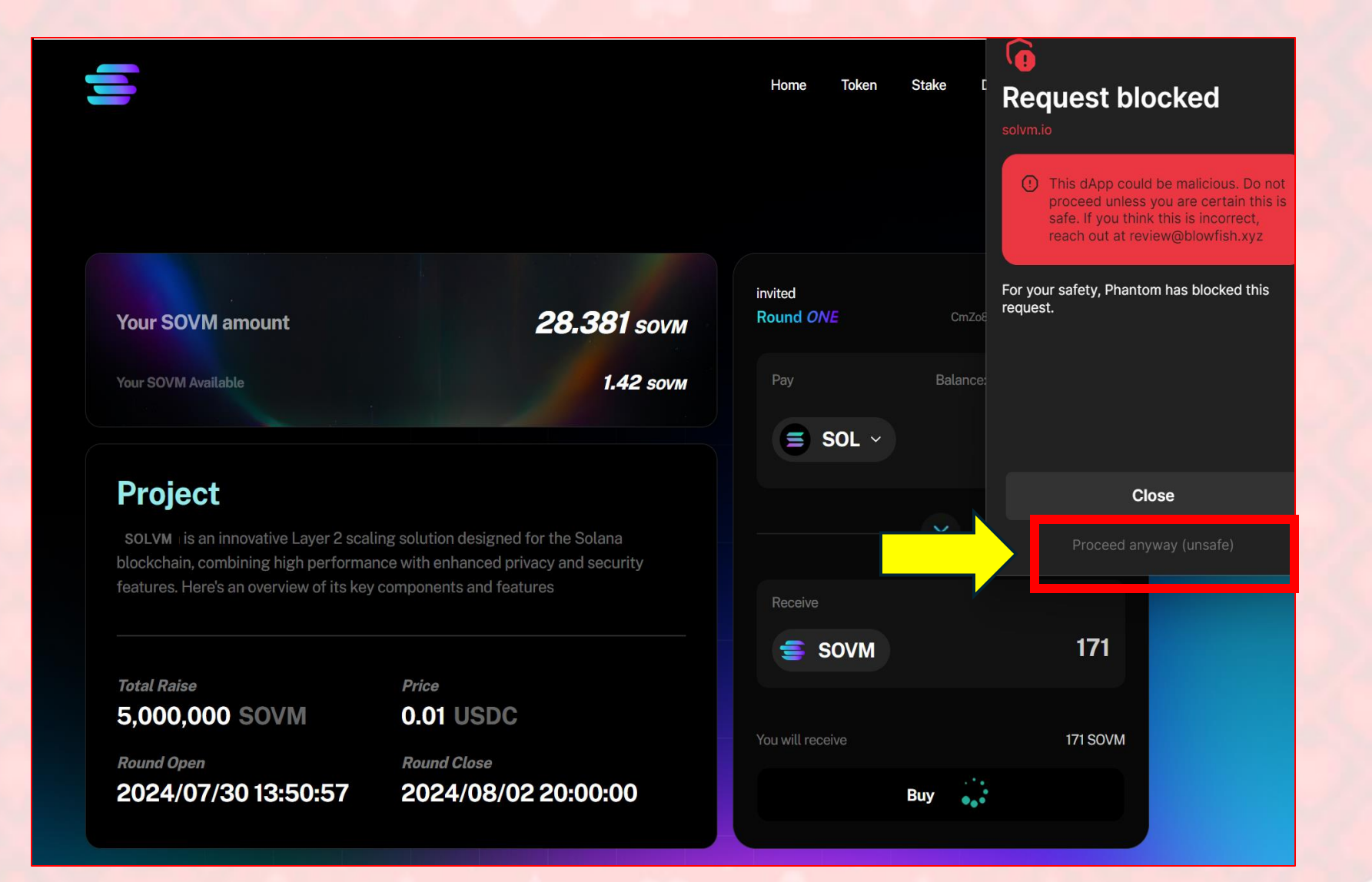

#### Closeの下の(unsafe)をクリック

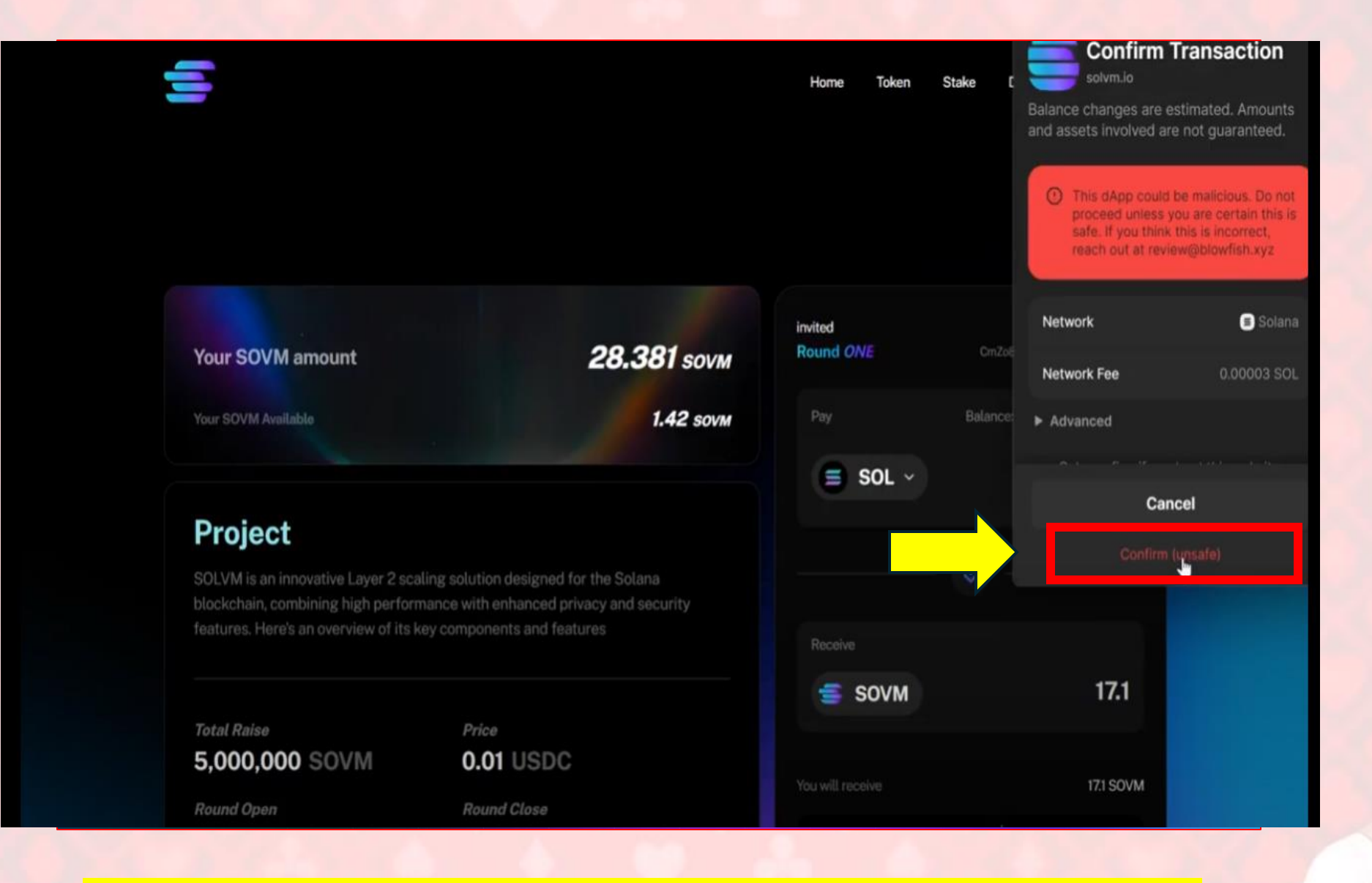

#### Cancelの下の(unsafe)をクリック

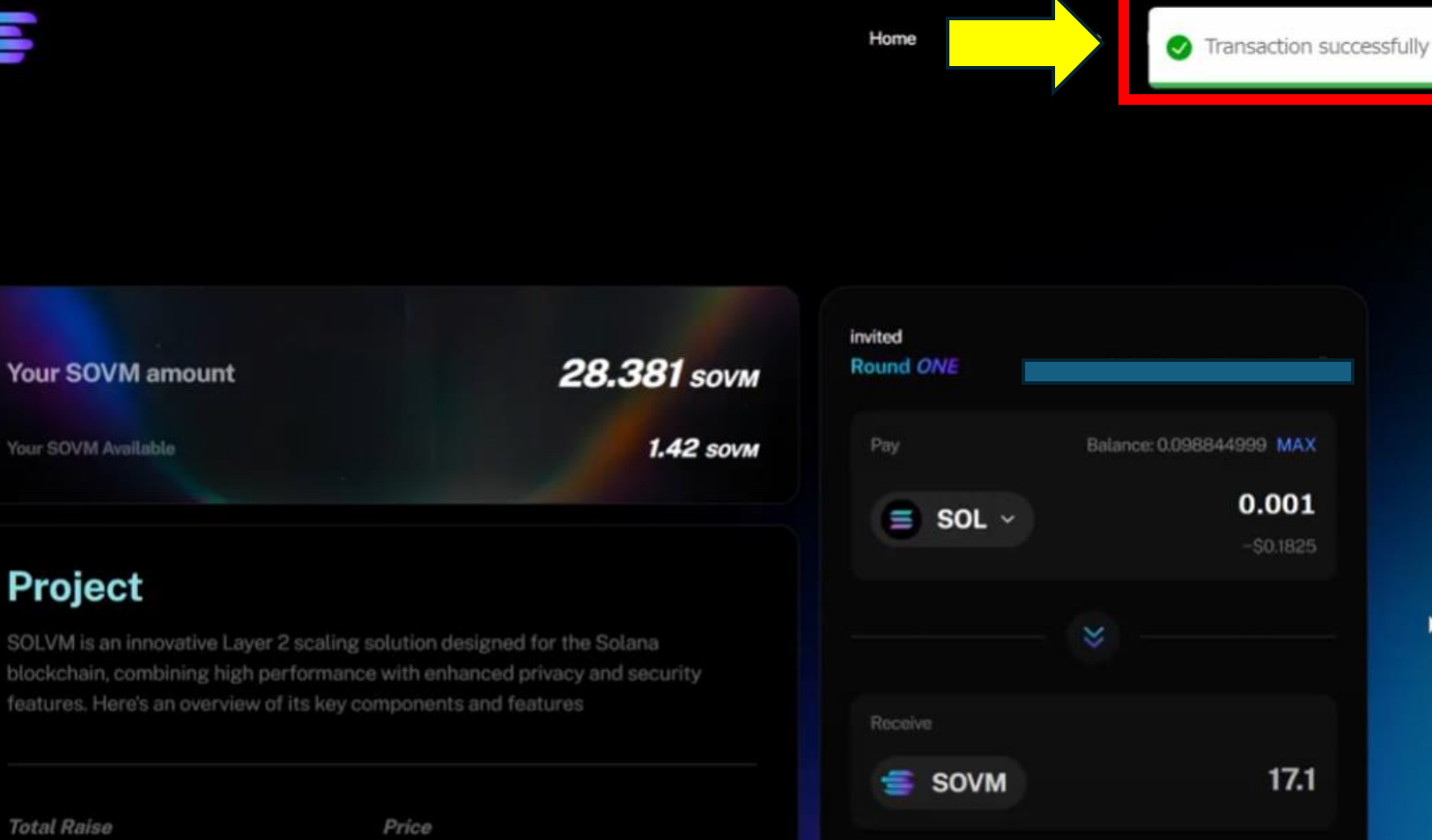

#### Project

Your SOVM Available

SOLVM is an innovative Layer 2 scaling solution designed for the Solana blockchain, combining high performance with enhanced privacy and security features. Here's an overview of its key components and features

Total Raise 5,000,000 SOVM

Round Open

0.01 USDC **Round Close** 

# 17.1 SOVM

## Transaction Successfullyと表示されたら完了